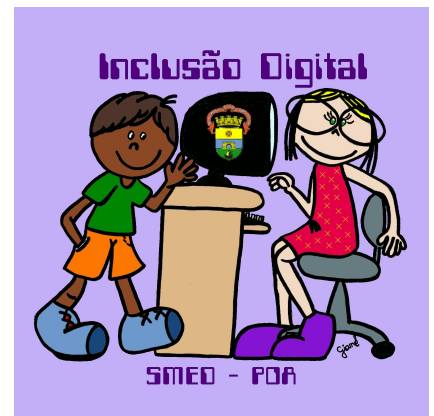

### Marlene Therezinha Rebelatto Kaercher

## Colocando Vídeos no Blog hospedando no UOL

**1.** Acessar a página do <u>**Uol**</u> neste endereço: <u>http://www.uol.com.br</u>

2. Abrir o UOL. No menu a esquerda clicar em UOL MAIS.

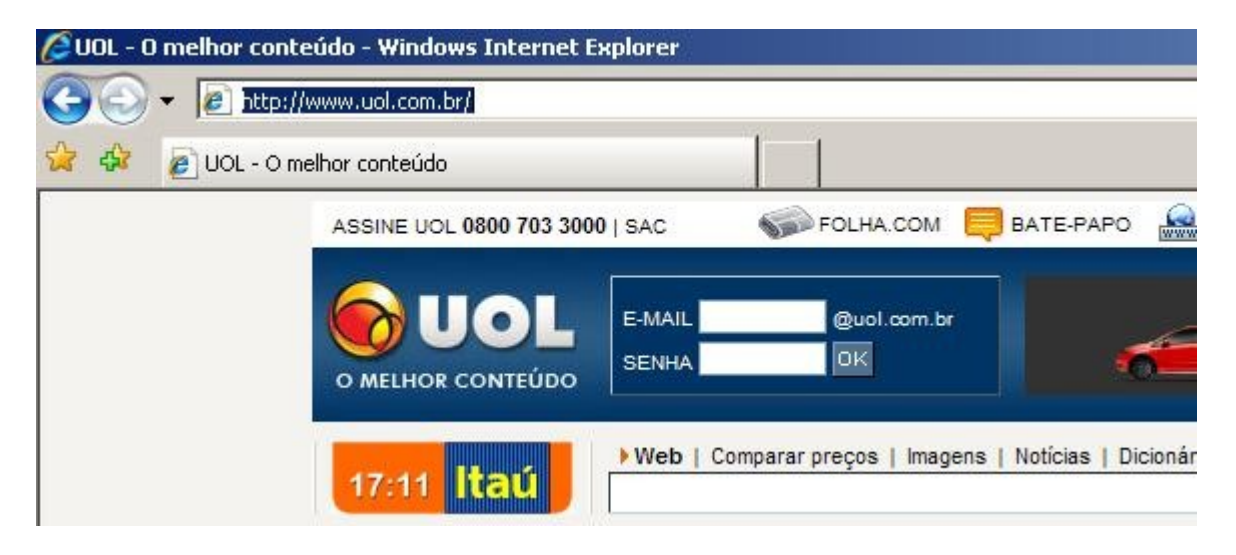

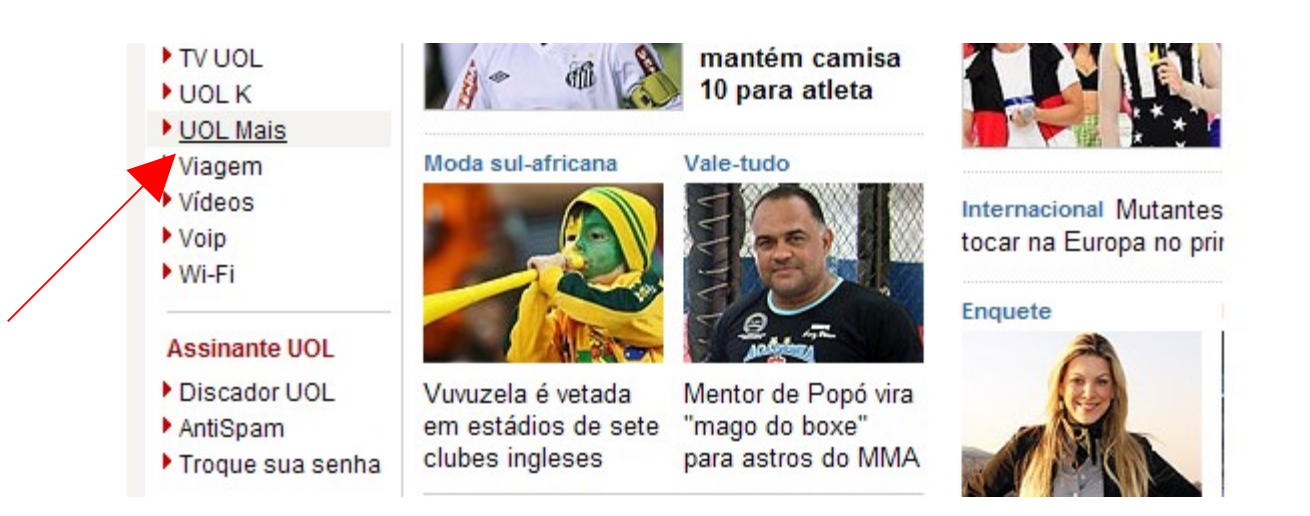

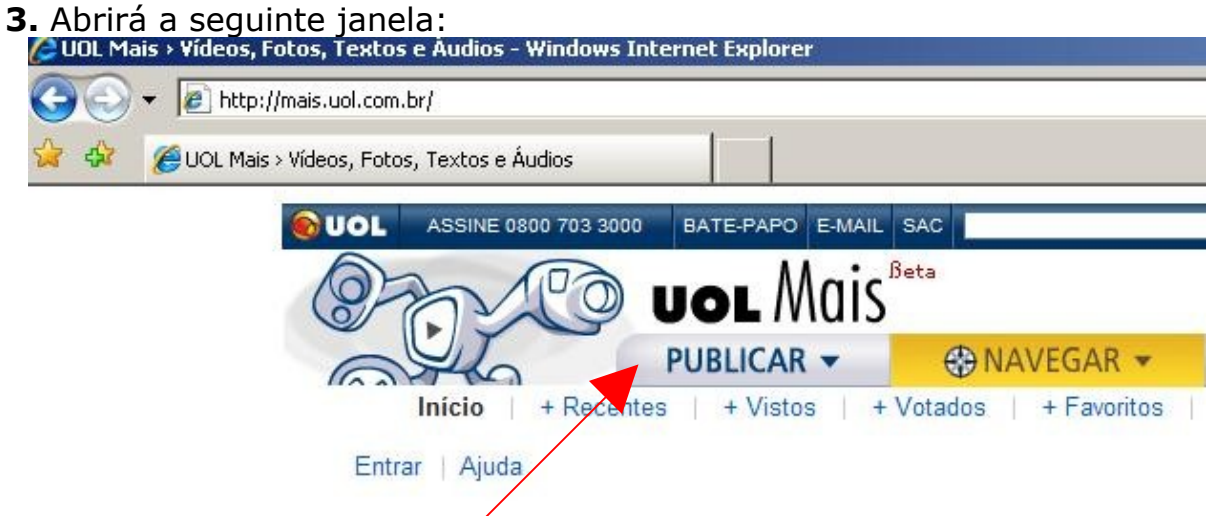

### 4. Clique em Publicar e após em Vídeo:

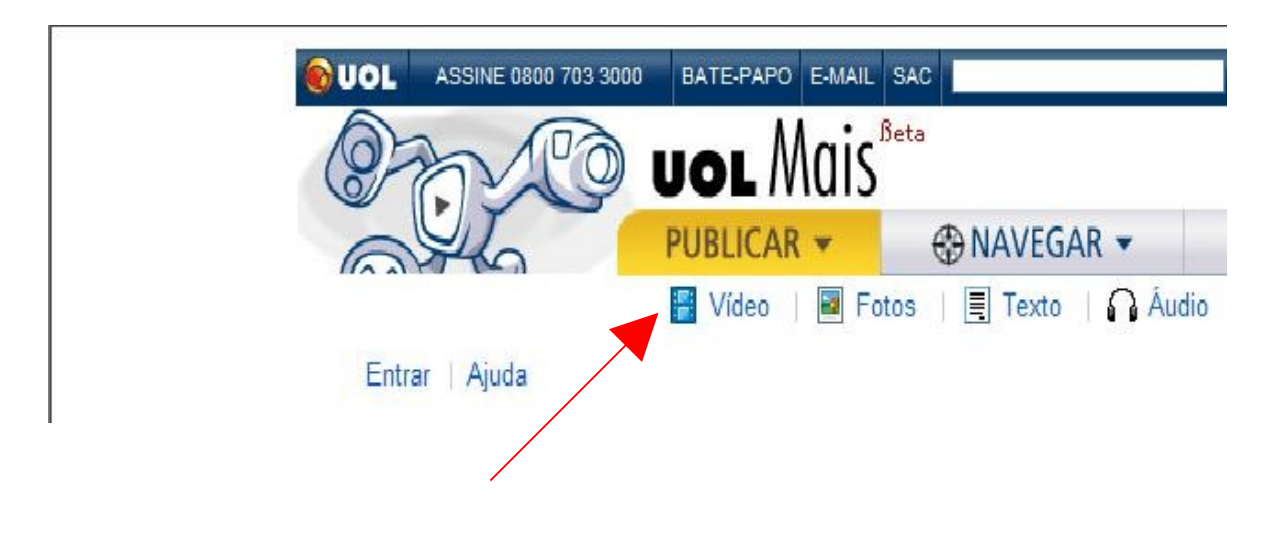

5. Se já tem conta no UOL entrar com o e-mail e senha, caso contrário,

clique, e registre-se agora.

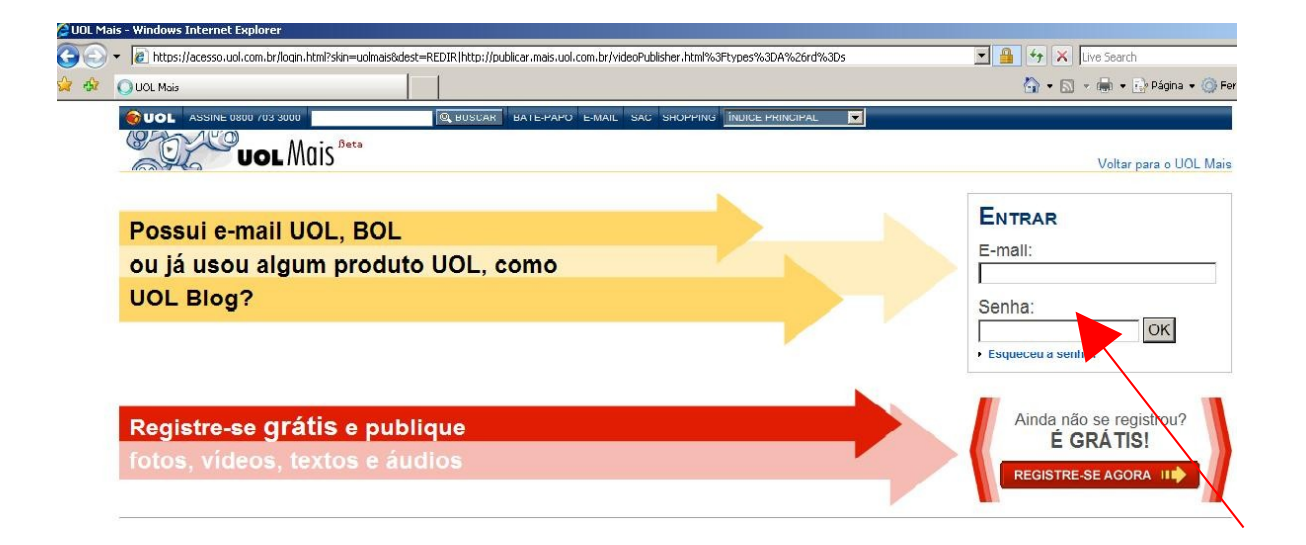

**6.** Para fazer o registro cadastrar o e-mail, pode ser um e-mail já existente. **OK** 

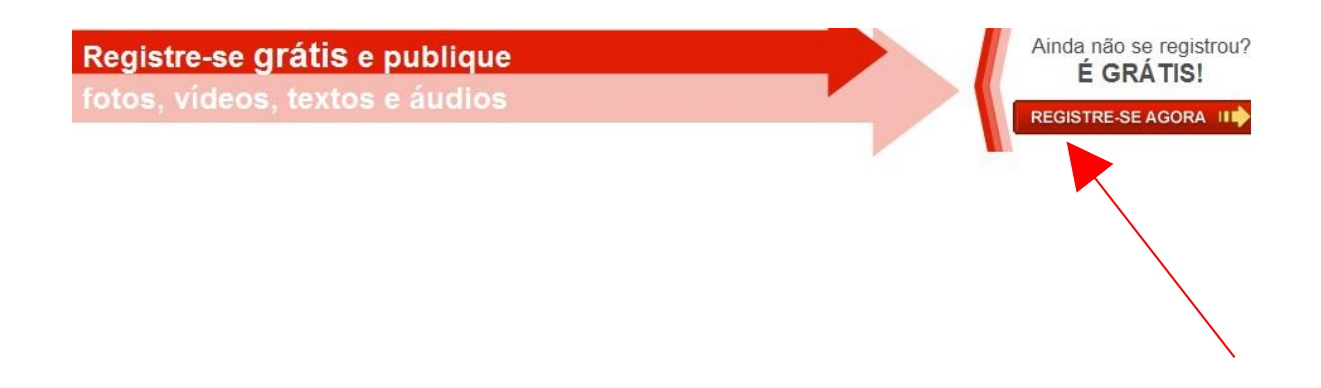

Preencha os dados solicitados e clique em finalizar.

**5**. Aparece a janela de diálogo abaixo, vai em <u>**Procurar**</u>o vídeo que deseja publicar.Não esquecer que o máximo permitido é 100MB. Após localizar clique em **Enviar Vídeo.** 

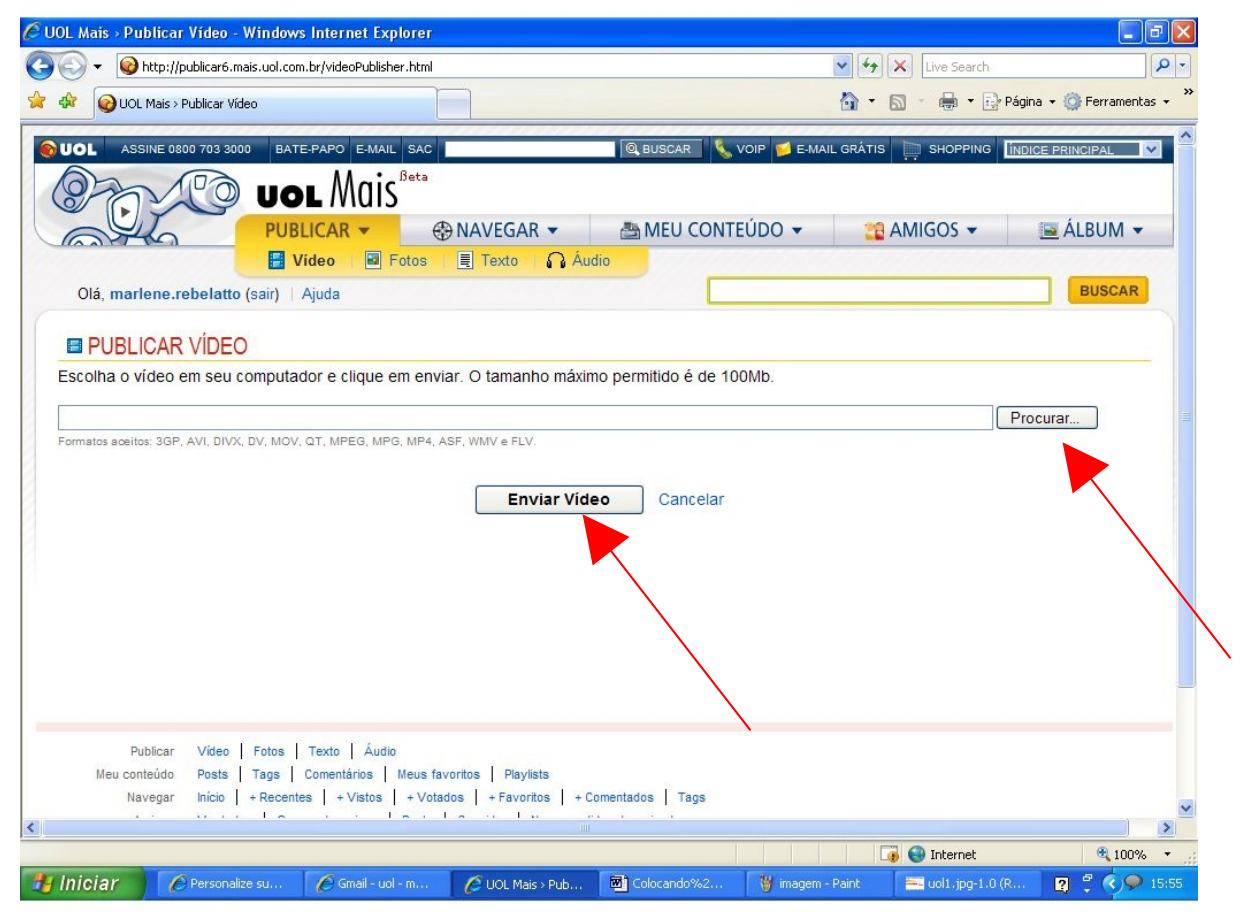

**6**. Preencher a nova caixa de diálogo com o título do vídeo, descrição e tags, isto é, palavras chaves do vídeo.

| L Mais > Publicar Vídeo - Windows Internet Explorer                                                                                                    |                  |                      | الک ا                  |
|----------------------------------------------------------------------------------------------------|------------------|----------------------|------------------------|
| + When the state of the state of the stat |                  | Live Search          |                        |
| VOL Mais > Publicar Vídeo                                                                                                    |                  |                      | Página 👻 🌍 Ferramentas |
| OL ASSINE 0800 703 3000 BATE-PAPO E-MAIL SAC                                                                                                    | AR 💊 VOIP 💋 E-MA | IL GRÁTIS 🧮 SHOPPING | ÍNDICE PRINCIPAL       |
| UOL Mais <sup>Beta</sup>                                                                                                    |                  |                      |                        |
| PUBLICAR - 🕀 NAVEGAR - 📇 MEL                                                                                                    | J CONTEÚDO 👻     | 😭 AMIGOS 👻           | 🔤 ÁLBUM 🔻              |
| 📕 Vídeo 🛛 🖬 Fotos 🖉 🗐 Texto 👘 🎧 Áudio                                                                                                    |                  |                      |                        |
| Olá, marlene.rebelatto (sair)   Ajuda                                                                                                    |                  |                      | BUSCAR                 |
| PUBLICAR VÍDEO     Seu vídeo já foi enviado, em breve estará disponível.     Enquanto isso, preencha as informações do vídeo.                                                                                                    |                  |                      |                        |
| PUBLICAR VÍDEO     Seu vídeo já foi enviado, em breve estará disponível.     Enquanto isso, preencha as informações do vídeo.                                                                                                    |                  |                      |                        |
| PUBLICAR VÍDEO     Seu vídeo já foi enviado, em breve estará disponível.     Enquanto isso, preencha as informações do vídeo.     ítulo (0/60 caracteres)                                                                                                    |                  |                      |                        |
| PUBLICAR VÍDEO     Seu vídeo já foi enviado, em breve estará disponível.     Enquanto isso, preencha as informações do vídeo.      ítulo (0/60 caracteres)                                                                                                    |                  |                      |                        |
| PUBLICAR VÍDEO  Seu vídeo já foi enviado, em breve estará disponível. Enquanto isso, preencha as informações do vídeo.  Itulo (0/60 caracteres)  Presenteão (0/2000 escadares)                                                                                                    |                  |                      |                        |
| PUBLICAR VÍDEO  Seu vídeo já foi enviado, em breve estará disponível. Enquanto isso, preencha as informações do vídeo.  itulo (0/60 caracteres)  escrição vídeo (0/3000 caracteres)                                                                                                    |                  |                      |                        |
| PUBLICAR VÍDEO  Seu vídeo já foi enviado, em breve estará disponível. Enquanto isso, preencha as informações do vídeo.  itulo (0/60 caracteres)  Pescrição vídeo (0/3000 caracteres)                                                                                                    |                  |                      |                        |
| PUBLICAR VÍDEO  Seu vídeo já foi enviado, em breve estará disponível. Enquanto isso, preencha as informações do vídeo.  itulo (0/60 caracteres)  escrição vídeo (0/3000 caracteres)                                                                                                    |                  |                      |                        |
| PUBLICAR VÍDEO  Seu vídeo já foi enviado, em breve estará disponível. Enquanto isso, preencha as informações do vídeo.  itulo (0/80 caracteres)  Pescrição Vídeo (0/3000 caracteres)                                                                                                    |                  |                      |                        |
| PUBLICAR VÍDEO  Seu vídeo já foi enviado, em breve estará disponível. Enquanto isso, preencha as informações do vídeo.  itulo (0/60 caracteres)  Pescrição vídeo (0/3000 caracteres)                                                                                                    |                  |                      |                        |
| PUBLICAR VÍDEO     Seu vídeo já foi enviado, em breve estará disponível.     Enquanto isso, preencha as informações do vídeo.     itulo (0/60 caracteres)      vídeo (0/3000 caracteres)      vídeo (0/3000 caracteres)      ags (Separe as tags usando vírgula. Ex:: praia, vexame). ( 0/30 tags ou 0/300 caracteres. Limite de 50 caracteres)                                                                                                    | teres por tag).  |                      |                        |
| PUBLICAR VÍDEO Seu vídeo já foi enviado, em breve estará disponível. Enquanto isso, preencha as informações do vídeo.  itulo (0/60 caracteres)  Pescrição Vídeo (0/3000 caracteres)  ags (Separe as tags usando vírgula. Ex.: praia, vexame). ( 0/30 tags ou 0/300 caracteres. Limite de 50 caracteres)                                                                                                    | teres por tag).  |                      |                        |
| PUBLICAR VÍDEO Seu vídeo já foi enviado, em breve estará disponível. Enquanto isso, preencha as informações do vídeo.  itulo (0/60 caracteres)  Pescrição Vídeo (0/3000 caracteres)  ags (Separe as tags usando vírgula. Ex.: praia, vexame). ( 0/30 tags ou 0/300 caracteres. Limite de 50 caracteres)  Enbhas tage (//Enue aoa laca ababra naca adialacá lac à lista de taga)                                                                                                    | teres por tag).  |                      |                        |

7. Após preencher os dados visualiza-se esta janela e clicar em Salvar e Publicar.

| UOL             | ASSINE 0800 703 3000                       | BATE-PAPO E-MAIL S                                 | SAC                                | Q BUSCAR           | 💊 VOIP 💋 E-MAIL | GRÁTIS 📙 SHOPPING | INDICE PRINCIPAL |
|-----------------|--------------------------------------------|----------------------------------------------------|------------------------------------|--------------------|-----------------|-------------------|------------------|
| 0-              | h Co                                       | uor Mais <sup>®</sup>                              | ata                                |                    |                 |                   |                  |
| 6               | YL -                                       | PUBLICAR -                                         | 🛞 NAVEGAR 🔻                        | 📇 MEU CO           | ONTEÚDO 👻       | 😭 AMIGOS 🔻        | 📃 ÁLBUM          |
| - International |                                            | 🔚 Vídeo 🛛 🖬 Fot                                    | os 📃 Texto 🎧 Áudi                  | D                  |                 |                   |                  |
| Olá,            | marlene.rebelatto (s                       | air)   Ajuda                                       |                                    |                    |                 |                   | BUSCA            |
| Pl              | JBLICAR VÍDEO                              |                                                    |                                    |                    |                 |                   |                  |
| (i)             | Seu vídeo já foi env<br>Enquanto isso, pre | viado, em breve estará c<br>encha as informações c | lisponível.<br>Jo vídeo.           |                    |                 |                   |                  |
| Atitu           | ude                                        |                                                    |                                    |                    |                 |                   |                  |
| Descrit         | a dobideo (18/2000                         | aractarae)                                         |                                    |                    |                 |                   |                  |
| Vídeo de        | e motivaç                                  | alactores/                                         |                                    |                    |                 |                   |                  |
| Tags (S         | epare as tags usando vírgu                 | ula. Ex.: praia, vexame). ( 3/                     | 30 tags ou 39/300 caracteres. Limi | e de 50 caracteres | s por tag).     |                   |                  |
| coope           | ração, ajuda mútua, t                      | trabalho em equipe,                                |                                    |                    |                 |                   |                  |

| Alterer Configuraçãos         | · · · · ·           |                   | ica e chacición ao coa boun |
|-------------------------------|---------------------|-------------------|-----------------------------|
| Alterar configurações         |                     |                   |                             |
| Posts abertos                 | Posts restritos     |                   | FECHAR FILTROS >            |
| Exibir: 🐻 Todos os j          | posts               | Filtrar por:      |                             |
| 📑 Vídeos                      | Potos               | Todas as opções   | Posts publicados            |
| A Áudios                      | Textos              | C Posts agendados | Posts pendentes             |
| kibindo <b>1-5</b> de 5 posts | Páginas: 1          |                   | ( anterior   próxima )      |
| Selecionar todos              | Apagar selecionados | Ordenar por:      | Ordem cronológica 🗨         |
|                               | Atitude             | ī                 | Apagar                      |
| A ST DE CONTRACTOR            | Publicado em: (     | 2/08/2010 15646   | 3 · · p · · g · · ·         |

**8.** Aparece o e-mail que foi utilizado para realizar o cadastro além do vídeo publicado no Uol.

Observação: para visualizar o ícone do vídeo há um tempo de espera.

# 9.Clicar no vídeo para visualizar.

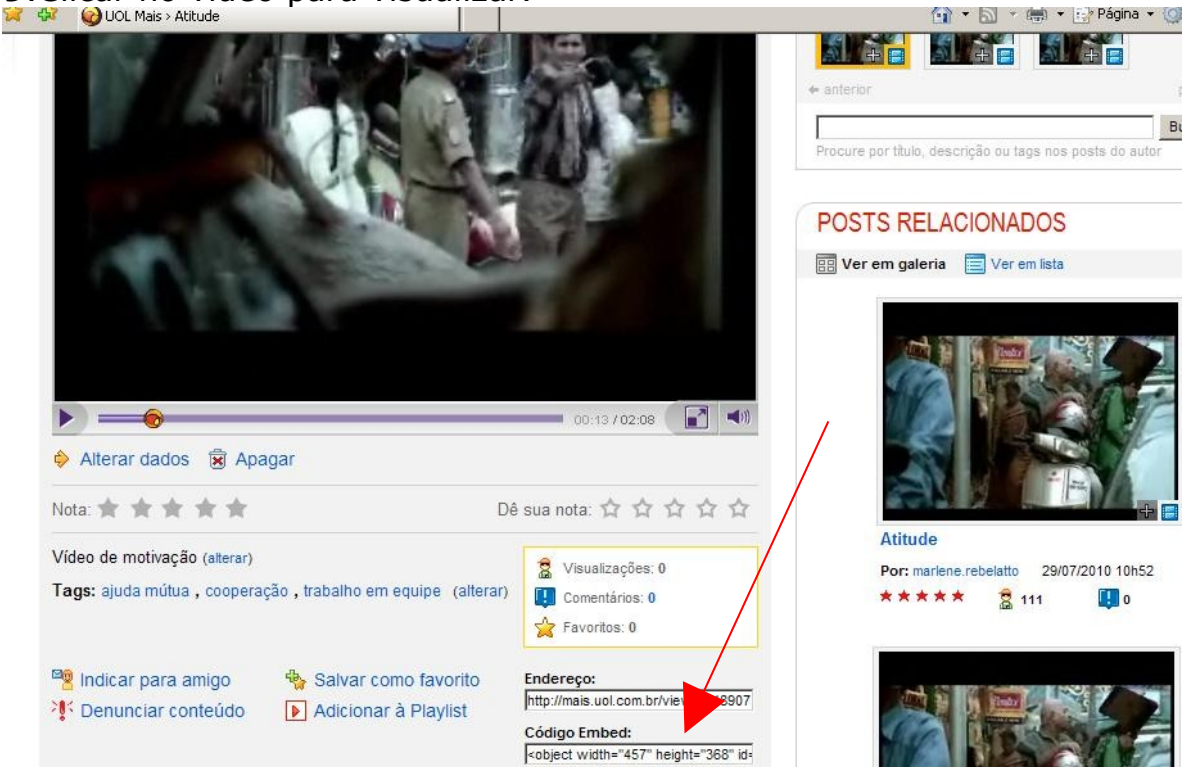

10. Após, abaixo, vai ao Código Embed : aparece uma caixa com um código em Html, e Ver todos os tamanhos seleciona o tamanho desejado e com o botão direito Copia.

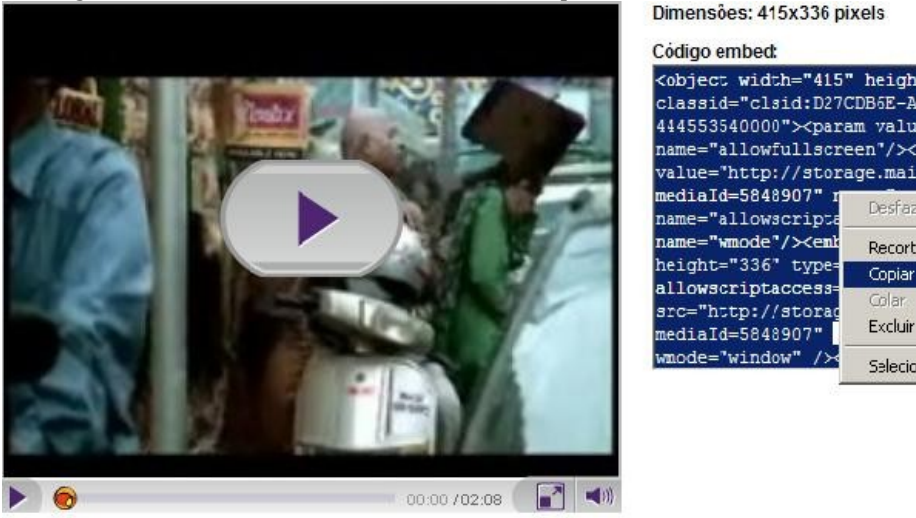

<object width="415" height="336" id="player\_584890</pre> classid="clsid:D27CDB6E-AE6D-11cf-96B8-444553540000"><param value="true" name="allowfullscreen"/><param value="http://storage.mais.uol.com.br/embed.swf an value="alway Desfazer lue="window" 8907" width="41 Recortar ockwave-flash' Copiar lscreen="true /embed.swf? Excluir ≺a Selecionar Tudo

11. Entrar no blog que deseja postar o vídeo e coloca em Nova Postagem - clica em Editar Html e cola o código.